# Логистическая операционная система (ЛогОс)

## Инструкция пользователя

| Распространяется на | Поставки, Грузы |
|---------------------|-----------------|
| модули:             |                 |
| Разработано для:    |                 |

### Оглавление

| 1.Инструкция для работы пользователя с ролью «Перевозчик» | 3 |
|-----------------------------------------------------------|---|
| 1.1.Навигация                                             | 3 |
| 1.1.1. Вход в систему                                     | 3 |
| 1.1.2. Работа с данными в системе                         | 3 |
| 1.2.Начало работы                                         | 6 |
| 1.3.Отслеживание информации по движению товара            | 6 |
| 1.4.Внесение дат прибытия/убытия и данных TC              | 8 |

#### 1. Инструкция для работы пользователя с ролью «Перевозчик»

#### 1.1. Навигация

#### 1.1.1. Вход в систему

Вход в систему осуществляется посредством интернет-браузера Google Chrome.

Для входа необходимо перейти по ссылке <u>http://x5.log-os.ru/</u> и ввести Логин и Пароль в окне авторизации:

| login             |       |
|-------------------|-------|
| password          |       |
| 🔲 Запомнить логин | Войти |
|                   |       |

\*Логин и пароль высылается после предоставления необходимых данных (заполнения

анкеты\*

#### 1.1.2. Работа с данными в системе

Данные в программе представлены в двух формах.

1) Табличные формы.

Каждая таблица имеет панель инструментов:

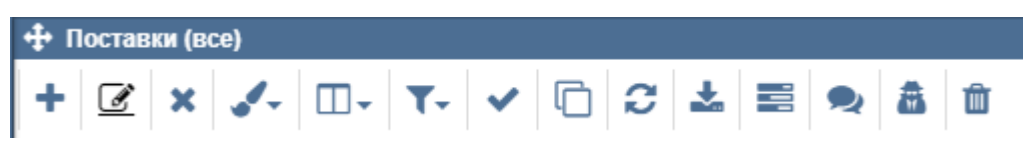

Описание элементов управления панели инструментов указано в таблице.

|   | Элемент    | Выполняемое действие          | Отображение | Доступность             |
|---|------------|-------------------------------|-------------|-------------------------|
|   | управления |                               |             | управления              |
| + | Побавить   | При нажатии появляется пустая | Кнопка      | Определяется<br>правами |
|   | Дооавить   | строка для создания объекта.  |             | доступа                 |

|            | Элемент         | Выполняемое действие           | Отображение | Доступность  |
|------------|-----------------|--------------------------------|-------------|--------------|
|            | управления      |                                |             | управления   |
| Ø          |                 | По нажатию предоставляется     | Кнопка      | Определяется |
|            | Режим           | возможность построчно          |             | правами      |
|            | «строчное       | редактировать каждый элемент   |             | доступа      |
|            | редактирование» | непосредственно в таблице и    |             |              |
|            |                 | разворотах строк.              |             |              |
| ×          |                 | При нажатии появляется         | Кнопка      | Определяется |
|            | Удалить заказ   | диалоговое окно для            |             | правами      |
|            |                 | подтверждения удаления.        |             | доступа      |
|            |                 | При нажатии появляется         | Кнопка      | Определяется |
|            | ТТ              | таблица с цветами, после       |             | правами      |
|            | цвет ячеек      | выбора которого, окрашивается  |             | доступа      |
|            |                 | выбранная ячейка таблицы.      |             |              |
|            |                 | По нажатию появляется окно со  | Кнопка      | Определяется |
|            |                 | всеми возможными для           |             | правами      |
|            |                 | отображения столбцами. При     |             | доступа      |
|            |                 | выборе столбца он появляется в |             |              |
|            | Отображаемые    | конце таблицы. Зажав           |             |              |
|            | столоцы         | наименование столбца,          |             |              |
|            |                 | возможно перетягивание         |             |              |
|            |                 | столбца мышкой на основную     |             |              |
|            |                 | таблицу.                       |             |              |
| <b>T</b> - |                 | При нажатии появляется окно с  | Кнопка      | Определяется |
|            |                 | фильтрами для точечного        |             | правами      |
|            | Фильтры         | поиска. Добавление нового      |             | доступа      |
|            |                 | фильтра возможно по нажатию    |             |              |
|            |                 | кнопки «+».                    |             |              |
| ~          |                 |                                | Кнопка      | Определяется |
|            | Действие        | Позволяет производить          |             | правами      |
|            |                 | деиствия с ооъектами.          |             | доступа      |
| ſ          |                 | Π                              | Кнопка      | Определяется |
|            | Копировать      | при нажатии появляется новая   |             | правами      |
|            |                 | строка с ооъектом. Все данные  |             | доступа      |

|   | Элемент    | Выполняемое действие          | Отображение | Доступность  |
|---|------------|-------------------------------|-------------|--------------|
|   | управления |                               |             | управления   |
|   |            | в новый объект скопируются из |             |              |
|   |            | выбранного.                   |             |              |
| C |            | После нажатия обновится       | Кнопка      | Определяется |
|   | Обновить   | информация в таблице.         |             | правами      |
|   |            | ini populațini b racciniței   |             | доступа      |
| - |            |                               | Кнопка      | Определяется |
|   | Скачать    | Экспорт таблицы в Excel.      |             | правами      |
|   |            |                               |             | доступа      |
| - |            | При нажатии открывается окно  | Кнопка      | Определяется |
|   | Задачи     | для создания новой задачи для |             | правами      |
|   |            | выбранного объекта.           |             | доступа      |
| Q |            |                               | Кнопка      | Определяется |
|   | Чат        |                               |             | правами      |
|   |            |                               |             | доступа      |
| * | Журнал     | При нажатии открывается окно  | Кнопка      | Определяется |
|   | измещений  | с таблицей изменений по       |             | правами      |
|   | изменении  | выбранному объекту.           |             | доступа      |
| Û |            | При нажатии открывается окно  | Кнопка      | Определяется |
|   | Корзина    | с таблицей по всем удаленным  |             | правами      |
|   |            | объектам таблицы.             |             | доступа      |

Для удобства восприятия, пользователь может самостоятельно настраивать отображение нужных столбцов информации, а также располагать их в нужном порядке путем использования действия « П - » – Отображаемые столбцы» в панели инструментов.

Для ввода данных необходимо включить режим строчного редактирования « >». Если режим строчного редактирования включен, иконка подсвечивается черным цветом и подчеркивается чертой – « >».

2) Оконные формы.

Данные можно заполнять также путем взаимодействия с окнами программы. Для работы с окнами необходимо отключить режим строчного редактирования « Э». Для перехода в окно объекта необходимо нажать дважды левой кнопкой мыши по нужному объекту.

**Примечание:** Для корректной работы рекомендуется работать с табличными формами данных.

#### 1.2. Начало работы

В системе LogOs сотрудник с ролью «Перевозчик» выполняет следующие задачи:

- 1) Отслеживает информацию по движению товара
- 2) Вносит даты прибытия/убытия с погрузки и данные по ТС.

#### 1.3. Отслеживание информации по движению товара

Информация о поставках собрана в таблице «Поставки». Чтобы перейти в поставки, необходимо открыть Меню – Заказы – Поставки (текущие).

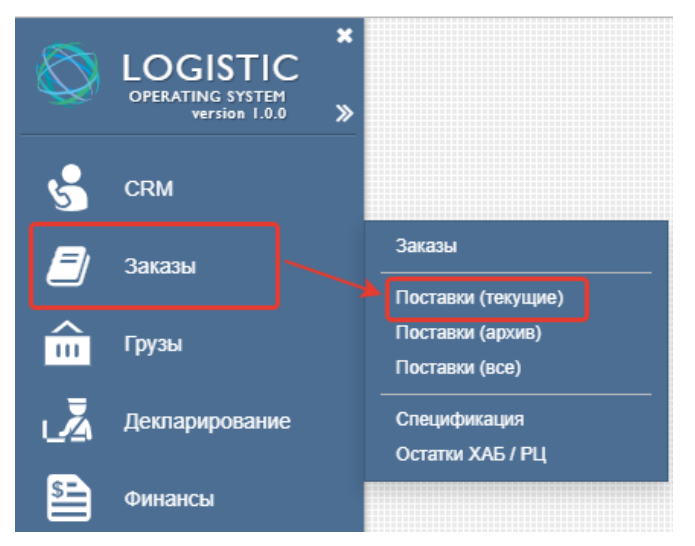

В данной таблице собраны все поставки, находящиеся в работе. Поставки содержат разворот.

| 4 | 🕂 Поставки (все)                                 |            |                           |                      |                 |              |                     |            |                     |  |  |  |  |  |
|---|--------------------------------------------------|------------|---------------------------|----------------------|-----------------|--------------|---------------------|------------|---------------------|--|--|--|--|--|
| ŀ | ÷                                                | Ø          | × 🖍 🗆                     | - T- 🗸 🗅             | C 🛓             |              | ۰ 🛋                 | Û          | 1 / 180             |  |  |  |  |  |
|   |                                                  | Ном<br>зап | тер Номер заказа (з<br>∨1 | аказ)<br>~           | Вид<br>поставки | Досм<br>Ссмо | іотры /<br>отры – 🗸 | Ном        | ера ДТ<br>~         |  |  |  |  |  |
|   | Θ                                                | 4          | 51 RVI-2019-25-26         | -AL-127-NOVO-DSC-T   | Mope            |              |                     |            |                     |  |  |  |  |  |
|   | К                                                | онт /      | тс Логистика по           | ставки Декларации    | Досмот          | ры / Осмо    | тры Стат            | гус        | Документы           |  |  |  |  |  |
|   | +                                                |            | Номер конт / тс<br>~      | Номер заказа (специо | рикация)<br>~   | Статус (Гр   | руз)                | ~          | План выход<br>судна |  |  |  |  |  |
|   | ×                                                | Ð          | cont1                     | RVI-2019-25-26-AL-12 | 27-NOVO-        | Порт / СЕ    | 3X                  |            | 07.07.2019          |  |  |  |  |  |
|   | x ⊞ cont2 RVI-2019-25-26-AL-127-NOVO- Порт / CBX |            |                           |                      |                 |              |                     | 07.07.2019 |                     |  |  |  |  |  |
|   | ~                                                | Æ          | cont3                     | RVI-2010-25-26-AL-12 | 7-NOVO-         |              | X                   |            | 07 07 2010          |  |  |  |  |  |

Разворот поставки содержит следующие вкладки:

1. Конт/тс

Данная вкладка представляет собой таблицу, в которой собрана информация по движению груза, где каждая строка – отдельный груз. Груз также имеет разворот, в котором

собрана информация о спецификации, относящейся к конкретному грузу, а также вкладка с документами, которые относятся к этой грузовой единице.

| <b>+</b> | По  | оста        | вки (все      | <del>:</del> ) |         |           |         |         |              |            |       |                     |                |       |                     |             |                        |                              |      |            | ? - 🖓                |
|----------|-----|-------------|---------------|----------------|---------|-----------|---------|---------|--------------|------------|-------|---------------------|----------------|-------|---------------------|-------------|------------------------|------------------------------|------|------------|----------------------|
| +        |     | Ø           | ×             | <b>.</b> .     |         |           | ~       | C       | C            | *          |       |                     | 8              | Û     | 1 / 180             | 451         |                        |                              | Q    |            |                      |
|          |     | Ном<br>зап: | ер Номе<br>~1 | эр зака        | asa (s  | аказ)     |         | ~       | Вид<br>поста | вки        | ÷ [   | Досмотрь<br>Осмотры | a/             | How   | иера ДТ<br>~        | Меж<br>пере | дународный<br>возчик v | Таможенный<br>брокер         | ~    | Кол-       | во конт / тс<br>~    |
| E        |     | 45          | 1 RVI-        | 2019-2         | 25-26   | -AL-127-  | NOVO    | DSC-T   | Mope         | •          |       |                     |                |       |                     | MAE         | RSK                    | ВИМЭКС                       |      |            | 3                    |
| Γ        | К   | онт /       | тс Ло         | огисти         | ка по   | ставки    | Декл    | арации  | До           | смотр      | ы/(   | Осмотры             | Ст             | атус  | Документы           |             |                        |                              |      |            |                      |
| 4        | F   |             | Номер к       | онт / т        | rc<br>~ | Номер     | заказа  | (специо | рикаци       | ия) С<br>~ | стату | ус (Груз)           |                | ~     | План выход<br>судна | ۹<br>ب      | Факт выход<br>судна 🗸  | факт. дата вы<br>порта / свх | JB03 | аиз<br>~   | Дата выгру:<br>порту |
| ,        | ۱ ا | Θ           | sont1         |                |         | RVI-20    | 19-25-2 | 6-AL-12 | 27-NO\       | VО-  Г     | Торт  | / CBX               |                |       | 07.07.2019          |             | 09.07.2019             | 19.07.2019                   |      |            | 11.07.2019           |
|          | ſ   | Спе         | цифика        | ция            | Доку    | менты     |         |         |              |            |       |                     |                |       |                     |             |                        |                              |      |            |                      |
|          |     | Ct          | гатус (Р      | LU)            | Hoi     | иер       |         |         |              |            | ~     | Наимено<br>товара ( | рвание<br>рус) | PL    | .U                  | Зак<br>Объ  | азанный<br>ем ч        | Единица                      | ~    | Стр<br>про | ана<br>исхождени     |
|          | Œ   | 9           |               |                | RV      | /1-2019-2 | 25-26-A | L-127-N | 10V0-I       | DSC-1      | TES   | Дск Кар             | тофел          | њр 12 | 27                  | 27          | 000                    | килограммы                   | Ы    | Erv        | пет                  |
| ,        | •   | Ð           | cont2         |                |         | RVI-20    | 19-25-2 | 6-AL-12 | 27-NO\       | VO-  Г     | Торт  | / CBX               |                |       | 07.07.2019          |             | 09.07.2019             | 18.07.2019                   |      |            | 11.07.2019           |
| 2        | ¢   | Ð           | cont3         |                |         | RVI-20    | 19-25-2 | 6-AL-12 | 27-NO\       | VО-  Г     | Торт  | / CBX               |                |       | 07.07.2019          |             | 09.07.2019             | 20.07.2019                   |      |            | 11.07.2019           |

2. Логистика поставки

В данной вкладке собрана информация о маршруте поставки.

3. Декларации

Данная вкладка представляет собой таблицу, в которой содержатся все декларации, относящиеся к данной поставке.

4. Досмотры/Осмотры

Данная вкладка представляет собой таблицу, в которой содержится информация о всех операциях досмотра/осмотра, относящихся к данной поставке.

5. Статус

В этой вкладке указывается история изменения статуса поставки.

6. Документы

В эту вкладку загружаются необходимые к поставке документы.

Более подробную информацию о грузе можно просмотреть в таблице «Грузы». Для того, чтобы открыть в таблицу, необходимо перейти в Меню – Грузы – Грузы (текущие).

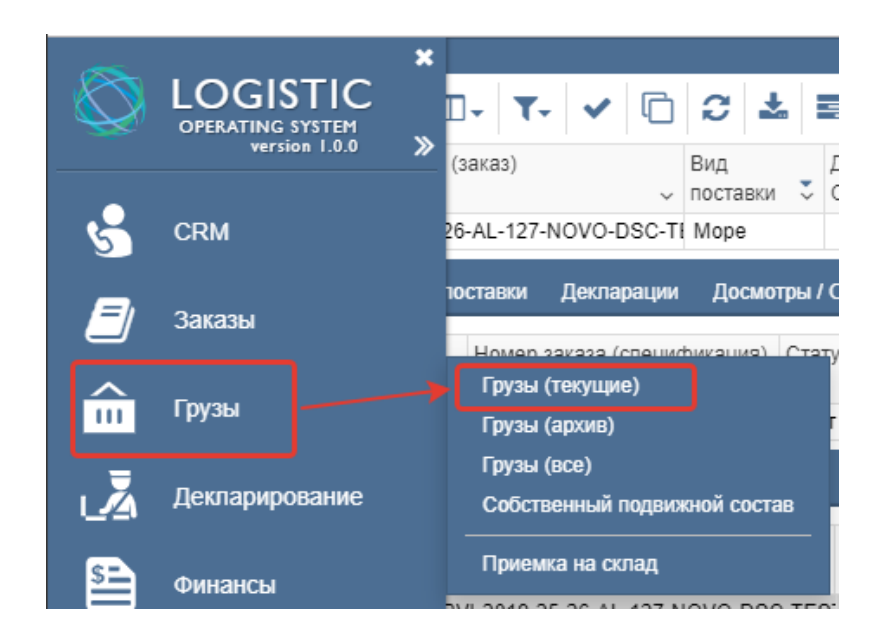

В данной таблице собрана информация о всех грузах, находящихся в работе, где каждая строка – отдельный груз. Строка груза также имеет разворот, в котором собрана информация о спецификации, относящейся к конкретному грузу, вкладка с историей изменения статуса груза и вкладка с документами, которые относятся к этой грузовой единице.

| <b>+</b> I | 🕂 Грузы (текущие)         |                            |                                  |                                |                    |             |                       |                               |                     |  |  |  |  |  |  |
|------------|---------------------------|----------------------------|----------------------------------|--------------------------------|--------------------|-------------|-----------------------|-------------------------------|---------------------|--|--|--|--|--|--|
| +          | 🕑 🗙 🏑                     | <b>□</b> - <b>T</b> -      | <ul> <li>C</li> <li>L</li> </ul> | 0 🖻 🎗                          | a 🛍 1 /            | 284 Search  |                       | Q                             |                     |  |  |  |  |  |  |
|            | Номер записи 🗸            | Порт / место<br>прибытия v | Номер конт / то <b>т</b><br>~    | Номер заказа<br>(спецификаци ~ | Статус (Груз)<br>~ | Инвойс<br>~ | Коносамент /<br>CMR v | Международный<br>перевозчик 🗸 | Количес<br>кг (Отгр |  |  |  |  |  |  |
| 8          | 603                       | NOVOROSSIYS                | cont1                            | RVI-2019-25-26-A               | Порт / СВХ         |             | 54544                 | MAERSK                        |                     |  |  |  |  |  |  |
|            | Спецификация Статус (PLU) | Статус Докумен<br>Номер    | нты<br>Наименование              | PLU                            | Заказанный         | Единица     | Страна                | Кол-во шт / кг                | Вес не              |  |  |  |  |  |  |
|            | ~                         | ~                          | товара (рус) 🗸 🗸                 | ~                              | объем 🗸            | ~           | происхождени ~        | (Отгружено)                   | (Отгру              |  |  |  |  |  |  |
| Œ          |                           | RVI-2019-25-26-/           | 4 Дск Картофель р                | 127                            | 27 000             | килограммы  | Египет                |                               |                     |  |  |  |  |  |  |

#### 1.4. Внесение дат прибытия/убытия и данных ТС

Даты прибытия и убытия с погрузки вносятся на уровне поставки. Для этого необходимо открыть таблицу поставок, перейти в нужную поставку и внести даты в следующие поля:

- Расч. дата прихода в порт/CBX (поставка) проверять на корректность через ожидаемую дату\*
- 2. Факт прибытия на погрузку
- 3. Факт убытия с погрузки / выход судна

| Расч. дата прихода | В | Факт убытия с    |   | Факт       |
|--------------------|---|------------------|---|------------|
| порт/свх           | ~ | погрузки / выход | ~ | прибытия 🗸 |

Также необходимо заполнить информацию о транспортных средствах на уровне груза, для этого необходимо перейти в нужный груз и в соответствующих полях внести информацию:

1. Номер конт/тс

Дополнительно необходимо заполнить следующие поля:

- Коносамент / CMR
- СВХ / терминал прибытия (поставка)
- Номер конт/тс
- Вес нетто (отгружено)
- Вес брутто (отгружено)
- Количество коробок (отгружено)
- Количество паллет (отгружено)
- Количество шт/кг (отгружено)

| Номер конт     | / тс 🗸          | Коносамент / С<br>(поставка) | CMR<br>~ | CBX/Терми<br>прибытия | нал 🗸              |
|----------------|-----------------|------------------------------|----------|-----------------------|--------------------|
| Вес нетто (кг) | Вес брутто (кг) | Количество коробок           | Коли     | чество паллет         | Количество шт / кг |
| (Отгружено) ~  | (Отгружено)     | (Отгружено)                  | ~ (Отгр  | ужено) У              | (Отгружено) 🗸      |